## ANVÄNDARUTBILDNING

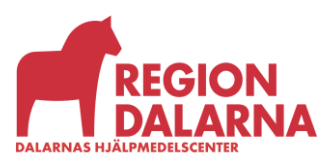

Versionsnummer 1.0

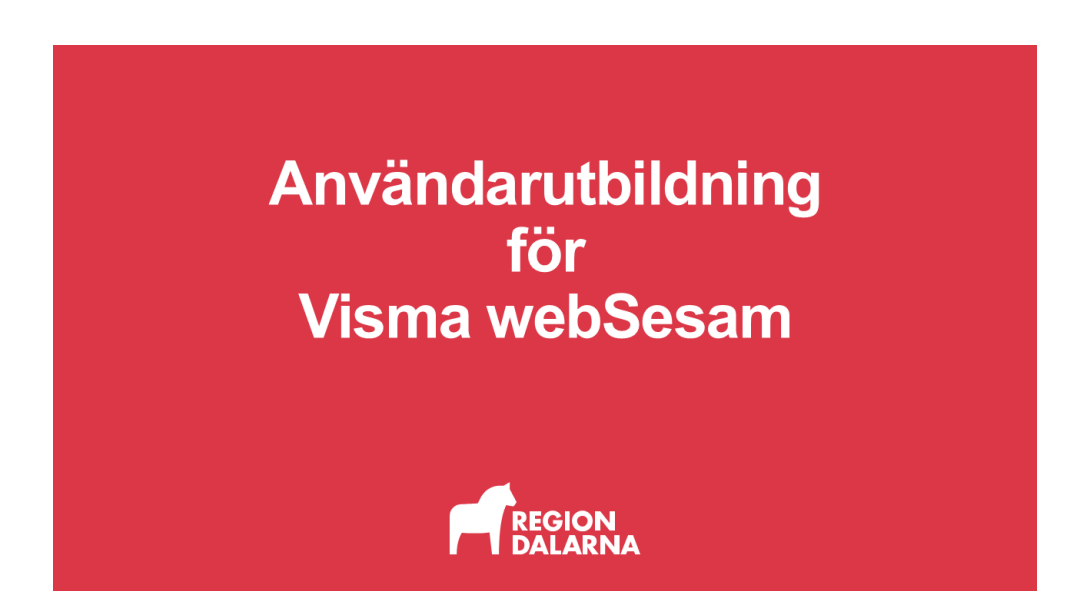

## Mer...

Avsnittet handlar om menyvalet "Mer..." och ingår i Region Dalarnas användarutbildning för Visma webSesam.

När du väljer "Mer..." i huvudmenyn öppnas underrubrikerna Sök, Lager, Mer information, Nyheter samt Fakturaspecifikationer. Vilka rubriker du har tillgång till avgörs av din behörighet.

### Innehåll

| Sök                  | 2 |
|----------------------|---|
| Lager                | 3 |
| Mer information      | 6 |
| Nyheter              | 7 |
| Fakturaspecifikation | 7 |
| Avslutning           | 8 |

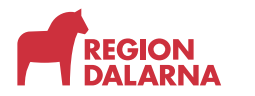

#### Sök

Väljer du underrubriken "Sök" kan du söka efter beställningar och aktiviteter.

| Visma webSesam Start Mottagare Artiklar       | Individer Mer                | Anna Andersson<br>Rättviks kommun-Arken | P | Bestälning | ~ [ | 0 | ٢ | Ф |
|-----------------------------------------------|------------------------------|-----------------------------------------|---|------------|-----|---|---|---|
| Sök Läger Merinformation Nyheter Fakturaspeci | likationer                   |                                         |   |            |     |   |   |   |
| Sök                                           |                              |                                         |   |            |     |   |   |   |
| Beställning Aktivitet                         |                              |                                         |   |            |     |   |   |   |
| Registrerad                                   | Tjänsteställe                |                                         |   |            |     |   |   |   |
| Senaste veckan 👒                              | 7894 Rättviks kommun-Arken 🐱 |                                         |   |            |     |   |   |   |
|                                               |                              |                                         |   |            |     |   |   |   |
| Sök                                           |                              |                                         |   |            |     |   |   |   |
|                                               |                              |                                         |   |            |     |   |   |   |

Välj önskad flik för att söka beställning eller aktivitet. Båda flikarna har samma sökkriterier förutom att du hittar valet "Visa fler sökkriterier" till höger på beställningsfliken. "Visa fler sökkriterier" innehåller idag inga funktioner som används i Region Dalarna.

I listrutan "Registrerad" väljer du om du vill se beställningar eller aktiviteter som är registrerade den senaste veckan, senaste månaden, senaste 3 månaderna eller senaste året.

I listrutan "Tjänsteställe" väljer du vilket tjänsteställe du vill att sökningen avser, aktivt tjänsteställe är förvalt.

Välj knappen "Sök" för att starta sökningen.

| Visma webSesam Start            | Mottagare Artiklar          | Individer Mer                                                  |                | Anna Andersson<br>Rattviks kommun-Arken | 🕎 Beställning | ~ <b>M</b>  | 0 | <u>ن</u> |
|---------------------------------|-----------------------------|----------------------------------------------------------------|----------------|-----------------------------------------|---------------|-------------|---|----------|
| Sök Lager Mer information       | Nyheter Fakturaspecifikatio | oner                                                           |                |                                         |               |             |   |          |
| Sök                             | l                           |                                                                |                |                                         |               |             |   |          |
| Registrerad<br>Senaste veckan 🗸 | Tj2                         | änsteställe<br>7894 Rättviks kommun-Arken Visa fler sökkriteri | щ )            |                                         |               |             |   |          |
| Sök<br>1 sökträffar             |                             |                                                                |                |                                         |               |             |   |          |
| Beställning                     | Ordertyp                    | Orderdatum v                                                   | Beställare     | Förskrivare                             | 3             | itatus      |   |          |
| 25180002                        | web förskrivning            | 2025-04-30                                                     | Anna Andersson | Anna Andersson                          |               | Registrerad |   |          |

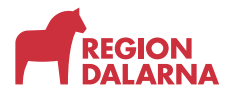

Sökresultatet visas i en lista, välj önskad rad för att se detaljer om beställningen eller aktiviteten.

| Visma webSesam           |                           | gare Artikl   |              | Mer | Anna An<br>Rattviks ko | dersson<br>mmun-Arken | ٩ |               | ~ 🖻          |          | 0 |
|--------------------------|---------------------------|---------------|--------------|-----|------------------------|-----------------------|---|---------------|--------------|----------|---|
| Sök Lager Merinfo        | rmation Nyhet             | er Fakturaspe | cifikationer |     |                        |                       |   |               |              |          |   |
| Sök                      | Akt<br>251                | vitet<br>0003 | ×            |     |                        |                       |   |               |              |          |   |
| Konsultation -           | Utprovning                | 25110003      | Tilldelad    |     |                        |                       |   | Ingen registr | ering tillgä | nglig, v |   |
| Registrerad<br>Prioritet | 2025-03-12<br>Normal      |               |              |     |                        |                       |   |               |              |          |   |
| Beställare<br>Telefon    | Anna Anderss<br>555-12345 | on            |              |     |                        |                       |   |               |              |          |   |
| Tjänsteställe            | 7894 Rättviks             | kommun-Arken  |              |     |                        |                       |   |               |              |          |   |
| > Mottagare              |                           |               |              |     |                        |                       |   |               |              |          |   |
| > Aktivitet              |                           |               |              |     |                        |                       |   |               |              |          |   |
| > Adress                 |                           |               |              |     |                        |                       |   |               |              |          |   |
| > Kommentarer och bil    | agor                      |               |              |     |                        |                       |   |               |              |          |   |
| > Arbetstid och materia  | 4                         |               |              |     |                        |                       |   |               |              |          |   |

Du kan återgå till sökning genom att välja "Sök" högst uppe till vänster på sidan.

Välj en ny rad i lista med sökresultat.

Detaljerna öppnas på en ny sida och du kan ha upp till nio detaljsidor öppna samtidigt.

Den beställning eller aktivitet som är aktiv markeras i grönt, medan övriga är vita.

#### Lager

Väljer du underrubriken "Lager" kan du visa saldo för de lager eller förråd som tillhör ditt eller dina tjänsteställen.

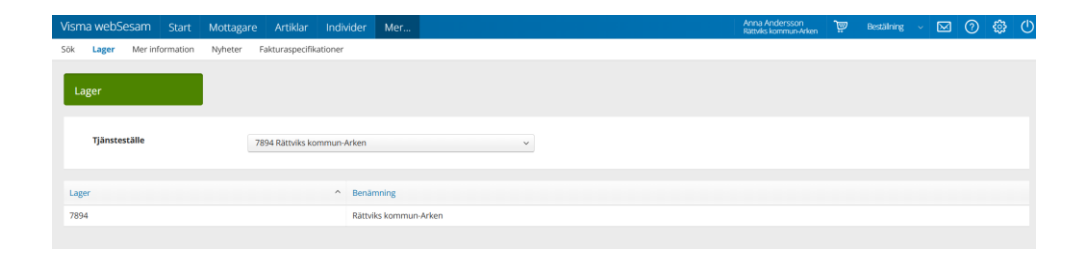

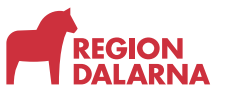

Är du knuten till fler än ett tjänsteställe kan du välja i listrutan vilket tjänsteställe du vill se lagerstatus för. Aktivt tjänsteställe är förvalt.

Klicka på ett lager i listan för att öppna lagerdetaljerna.

I lagerdetaljerna visas lagrets namn och nummer samt ägare, adress- och telefonuppgifter. Är du behörig att skapa lagerpåfyllnader finns en knapp för att starta lagerpåfyllnad. Mer om Lagerpåfyllnad ser du i utbildningsavsnitt "Lagerpåfyllnad och retur"

| Visma webSesam Start Mottagare Artiklar Individer       | Mer                         | Anna Andersson 👿 Bestälning 🗸 🖂 🕜 🏟 🕛 |
|---------------------------------------------------------|-----------------------------|---------------------------------------|
| Sök Lager Merinformation Nyheter Fakturaspecifikationer |                             |                                       |
| Lager Rättviks kommun-Arken × 7894                      |                             |                                       |
| 7894 Rättviks kommun-Arken                              |                             | Lagerpåfyllnad Registrera / skapa 🐱   |
| Ägare Rättviks kommun                                   |                             |                                       |
| Adress Vägens gata 2<br>79530 RÄTTVik<br>Telefon        |                             |                                       |
| Lagersaldon Individer                                   |                             |                                       |
| Sök artikel                                             | Artikeltyp Lagers           | aldo                                  |
|                                                         | Alla artikeltyper 🗸 Artikla | ar med lagersaldo v                   |
|                                                         |                             |                                       |

På fliken "Lagersaldon" söker du efter alla artiklar på lagret.

Med listrutan "Artikeltyp" kan du filtrera om sökningen ska visa "Alla artikeltyper", bara "Huvudhjälpmedel" eller bara "Komponenter och tillbehör"

Med listrutan "Lagersaldo" filtrerar du om sökresultatet ska innehålla "Artiklar med lagersaldo" eller "Alla artiklar".

Välj "Förstoringsglaset" för att starta sökningen. Om du vill förfina din sökning kan du skriva in sökbegrepp i rutan till vänster om "Förstoringsglaset"

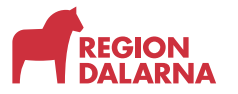

Sökresultatet visas i en lista med kolumnerna "Artikel", "Benämning", "Leverantör", "Individ", "ISO-kod", "Enhet" och "Lagersaldo".

| isma we                                                         | bSesam                                                                |                                                 | Mottagare                                   | Artiklar                | individer          | Mer          |                              |                                                                   |                                       | Rättviks kommun-Arken                                                              | 2  | Beställning            | ~ 🗠    | ] (?) | 193 U                           |
|-----------------------------------------------------------------|-----------------------------------------------------------------------|-------------------------------------------------|---------------------------------------------|-------------------------|--------------------|--------------|------------------------------|-------------------------------------------------------------------|---------------------------------------|------------------------------------------------------------------------------------|----|------------------------|--------|-------|---------------------------------|
| эк Lage                                                         | r Mer info                                                            | ormation                                        | Nyheter F                                   | akturaspecifik          | ationer            |              |                              |                                                                   |                                       |                                                                                    |    |                        |        |       |                                 |
| Lager                                                           |                                                                       |                                                 | 7894                                        | mmun-Arken              | ×                  |              |                              |                                                                   |                                       |                                                                                    |    |                        |        |       |                                 |
| 7894                                                            | Rättviks                                                              | kommu                                           | ın-Arken                                    |                         |                    |              |                              |                                                                   |                                       | Lagerpåfylin                                                                       | ad | Registrera / sl        | kapa 🗸 |       |                                 |
| Ägare                                                           |                                                                       | Rätte                                           | viks kommun                                 |                         |                    |              |                              |                                                                   |                                       |                                                                                    |    |                        |        |       |                                 |
| Adress                                                          |                                                                       | Väge                                            | ens gata 2                                  |                         |                    |              |                              |                                                                   |                                       |                                                                                    |    |                        |        |       |                                 |
| Telefor                                                         |                                                                       | 7953                                            | 30 RATTVIK                                  |                         |                    |              |                              |                                                                   |                                       |                                                                                    |    |                        |        |       |                                 |
|                                                                 |                                                                       |                                                 |                                             |                         |                    |              |                              |                                                                   |                                       |                                                                                    |    |                        |        |       |                                 |
| Lagersa                                                         | ildon In                                                              | divider                                         |                                             |                         |                    |              |                              |                                                                   |                                       |                                                                                    |    |                        |        |       |                                 |
| Lagersa                                                         | aldon In                                                              | divider                                         |                                             |                         | 0                  | Artik        | eltyp                        |                                                                   | Lagersaldo                            |                                                                                    |    |                        |        |       | _                               |
| Lagersa<br>Sok a                                                | aldon In<br>artikel<br>kträffar                                       | divider                                         |                                             |                         | ۵                  | Artik<br>All | eltyp<br>a artikeltyper      | v                                                                 | Lagersaldo<br>Artiklar mec            | lagersaldo                                                                         | ~  |                        |        |       | ŧŧŧ                             |
| Lagersa<br>Sök a<br>4 söl                                       | aldon In<br>artike/<br>kträffar<br>Benämni                            | divider                                         |                                             |                         | ٥                  | Artik<br>All | eltyp<br>a artikeltyper      | ↓<br>Leverantör                                                   | Lagersaldo<br>Artiklar mec<br>Individ | lagersaldo<br>ISO-kod                                                              | ~  | Ent                    | net    | La    | †‡†<br>;ersaldo                 |
| Lagersa<br>Sök a<br>4 söl<br>Artikel<br>24306                   | aldon In<br>artikel<br>kträffar<br>Benämni<br>Duschsto                | divider<br>ing<br>ol Kulan hel                  | sits o armst h46                            | -56                     | ٥                  | Artik<br>All | eltyp<br>a artikeltyper<br>^ | v<br>Leverantör<br>Swereco AB                                     | Lagersaldo<br>Artiklar mec<br>Individ | lagersaldo<br>ISO-kod<br>Badbridor (tidigare 09330                                 | ~  | Ent                    | net    | La    | tit<br>ersaldo<br>3             |
| Lagersa<br>Sök 4<br>4 söl<br>Artikel<br>24306<br>37101          | aldon In<br>artike/<br>kträffar<br>Benämni<br>Duschsto<br>Kryckkäp    | divider<br>ing<br>of Kulan hel<br>op Flex std h | sits o armst h4ć<br>175-97 m doppsi         | -56<br>ko 140kg inkl is | Q<br>sdubb grå (F) | Artik<br>All | eltyp<br>a artikeltyper      | v<br>Leverantör<br>Sverecc AB<br>Sverecc AB                       | Lagersaldo<br>Artiklar mec<br>Individ | lagersaldo<br>ISO-kod<br>Badbriador (tidigare 09330<br>Armbågskryckor              | ~  | Ent<br>st<br>st        | net    | La    | tit<br>gersaldo<br>3<br>45      |
| Lagersa<br>Sok o<br>4 sõi<br>Artikel<br>24306<br>37101<br>45613 | aldon In<br>artike/<br>kträffar<br>Duschste<br>Kryckkäp<br>Rollator I | divider                                         | sits o armst h46<br>175-97 m doppsi<br>40kg | -56<br>ko 140kg inkl is | Q<br>sdubb grå (F) | Artik        | eltyp<br>a artikeltyper<br>^ | Leverantör<br>Swereco AB<br>Swereco AB<br>Human Care HC Sweden AB | Lagersaldo<br>Artiklar mec            | lagersaldo<br>ISO-kod<br>Badbridor (tidigare 09330<br>Armbägskryckor<br>Rollatorer | ~  | Entr<br>St<br>St<br>St | ret    | La    | tit<br>gersaldo<br>3<br>45<br>2 |

Kolumnen "Individ" visar om artikeln är ett individmärkt hjälpmedel.

Väljer du fliken "Individer" ser du detaljer om de individer som ingår i sökresultatet.

Väljer du "Registrera och skapa" uppe till höger kan du skapa en "Lagersaldorapport".

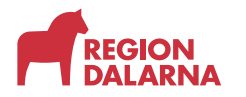

Lagersaldorapporten öppnas i PDF-format på en ny flik i din webbläsare. Lagersaldorapporten innehåller uppgifter om lagerplats, ISO-kod, artikel, artikelbenämning, individnummer och aktuellt lagersaldo.

| AVSNITT                                           | - MER ► LA                          | GER     |                                                                     |                    | Visma webSesan<br>Northe M<br>Borlage N                                                                                                    | n Start Mottagare                                  | Arthlar<br>Tor second                                                                                                    | e.                                                                                                    |
|---------------------------------------------------|-------------------------------------|---------|---------------------------------------------------------------------|--------------------|----------------------------------------------------------------------------------------------------|----------------------------------------------------|----------------------------------------------------------------------------------------------------|----------------------------------------------------------------------------------------------------|
| ger                                               | saido                               | ra      | pport                                                               |                    | Sökning                                                                                                    |                                                    | Dalamas Hjäl                                                                                                    | pmedel                                                                                                 |
| Lagersald<br>Utskinen 2025-05-0<br>Lager 7894 Rät | don<br>6 1423<br>tviks kommun-Arken |         |                                                                     |                    | Site and the second second sec | 0<br>0<br>0                                        | Vi har uppfrag att ti<br>funktionella, säkra h<br>sjänder och samke-<br>okad tilgänglig- och<br>för päraner med<br>funktionsneduättner<br>Under rubriken föjh<br>oformation pon är | Prænstækleike<br>piljonneskel,<br>sonn bolkræk<br>detræklighnet<br>ø<br>øtter hittar d<br>øktuel för d |
| Lagerplats                                        | ISO-kod                             | Artikel | Benämning                                                           | Individ Lagersaldo |                                                                                                    |                                                    | just rsa, vill dar verta r                                                                                                    | ner så                                                                                                 |
| ajdef                                             | 093304                              | 24306   | Duschstol Kulan hel sits o armst h46-56                             | 3                  |                                                                                                    |                                                    | Departer ov the same                                                                                                    |                                                                                                    |
| ejdef                                             | 120306                              | 37101   | Kryckkäpp Flex std h75-97 m doppsko 140kg inkl isdubb grå (F)       | 45                 |                                                                                                    |                                                    | Restable Deleman                                                                                                    |                                                                                                    |
| ejdef                                             | 120606                              | 45613   | Rollator Rebel b62 140kg                                            | 179398 1           |                                                                                                    |                                                    | Malarmada/acarder                                                                                                    | ( broken                                                                                               |
| sjdef                                             | 222712                              | 45013   | Notator Hene Hou, 1 Hong<br>Visuell timer Time Timer Plus 60min grå | 2                  |                                                                                                    |                                                    | första hand vära<br>harättoride enläder i<br>kortalta ess. E pent<br>till depaa finns på re<br>anderning/funktion                                                                  | tor att<br>advessertsa<br>quiktive                                                                     |
|                                                   |                                     |         |                                                                     |                    | Sortimentsk                                                                                                    | ataloger                                           | Nyheter                                                                                                    |                                                                                                    |
|                                                   |                                     |         |                                                                     |                    | Révelue<br>Révelue<br>Investation -<br>Vina Antalog                                                                                                    | Grundsortineen<br>ADs<br>You Autoing               | Draglakan med<br>Ling Inveranstid<br>artisel 18200<br>Liktmet                                                                                                    | Vikiga<br>Sonora<br>Likutar<br>Via                                                                     |
|                                                   |                                     |         |                                                                     |                    | Persantiga<br>Medicinska<br>Behandlingshjä                                                                                                    | Kommunikation<br>Larm<br>IpmedeDrogivningskontroll |                                                                                                    |                                                                                                    |

#### Mer information

Väljer du underrubrik "Mer information" hittar du länkar till dokument, bilder och webbplatser, som publicerats för ditt eller dina produktområden.

| Visma webSesam Start Mottagare Artiklar Individer              | Mer |            | Anna Andersson<br>Rättviks kommun-Arken | Å | Bestälning | ~ 6 | ⊿ ⊘ | ٢ | ٩ |
|----------------------------------------------------------------|-----|------------|-----------------------------------------|---|------------|-----|-----|---|---|
| Sök Lager Merinformation Nyheter Fakturaspecifikationer        |     |            |                                         |   |            |     |     |   |   |
| Mer information                                                |     |            |                                         |   |            |     |     |   |   |
| > Aktuellt                                                     |     |            |                                         |   |            |     |     |   |   |
| > Asylsökande                                                  |     |            |                                         |   |            |     |     |   |   |
| <ul> <li>Beställning av hjälpmedel eller tjänst</li> </ul>     |     |            |                                         |   |            |     |     |   |   |
| Beskrivning/namn                                               |     | Datum      |                                         |   |            |     |     |   |   |
| Beställning hjälpmedel eller tjänst till brukare               |     | 2021-03-02 |                                         |   |            |     |     |   |   |
| Beställning hjälpmedel till förråd/avdelning                   |     | 2007-09-26 |                                         |   |            |     |     |   |   |
| > Bilagor till beställning av hjälpmedel - Bifogas beställning |     |            |                                         |   |            |     |     |   |   |
| > Bilagor till beställning av tjänst - Bifogas beställning     |     |            |                                         |   |            |     |     |   |   |
| > Bilagor till beställning av tjänst - Lathundar               |     |            |                                         |   |            |     |     |   |   |
| > Bilagor till beställning av tjänst - Specialanpassning       |     |            |                                         |   |            |     |     |   |   |
| > Blanketter - Övriga                                          |     |            |                                         |   |            |     |     |   |   |
| > Egenansvar                                                   |     |            |                                         |   |            |     |     |   |   |
| > Instruktioner                                                |     |            |                                         |   |            |     |     |   |   |

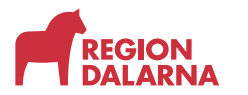

Välj en sektionsrubrik för att se vilka länkar som finns.

När du valt en länk öppnas den i en ny flik eller nytt webbläsarfönster, beroende på inställningar i din webbläsare.

#### Nyheter

Väljer du underrubriken "Nyheter" kan du se alla nyheter som är kopplade till ditt eller dina produktområden.

| Visma webSesam Start N                                                                                      | Artiklar Artiklar                                  | Individer         | Mer           |                                 |                                        | Anna Andersson<br>Rattviks kommun-Arken | ä, | Beställning | ~ | $\boxtimes$ | 0 | ٢ | $\bigcirc$ |
|----------------------------------------------------------------------------------------------------|----------------------------------------------------|-------------------|---------------|---------------------------------|----------------------------------------|-----------------------------------------|----|-------------|---|-------------|---|---|------------|
| Sök Lager Merinformation                                                                                    | lyheter Fakturaspecifik                            | kationer          |               |                                 |                                        |                                         |    |             |   |             |   |   |            |
| Nyheter                                                                                                    |                                                    |                   |               |                                 |                                        |                                         |    |             |   |             |   |   |            |
| Draglakan med lång leveranstid<br>artikel 58300 Draglakan bomull har f<br>40199 Draglakan WendyLett2way ers | ått lång leveranstid på 6 må<br>lätta under tiden. | ånader. ingen ers | sättningsarti | kel har hittats. Ev kan artikel | Viktig nyhet<br>Sommartider har börjat |                                         |    |             |   |             |   |   |            |
|                                                                                                    |                                                    |                   |               |                                 |                                        |                                         |    |             |   |             |   |   |            |

Får inte hela texten plats på sidan kan du klicka på Läs-mer-länken för att komma till en sida där hela texten presenteras.

#### Fakturaspecifikation

Väljer du underrubriken "Fakturaspecifikationer" kan du söka fram fakturaspecifikationer för de betalare som du är kopplad till.

| Visma webSesam     | Start   | Mottagare | Artildar Individer    | Mer            |                          |   |  | Anna Andersson<br>Rattviks kommun-Arken | à | Beställning | ÷ | $\boxtimes$ | 0 | ٢ | ٢ |
|--------------------|---------|-----------|-----------------------|----------------|--------------------------|---|--|-----------------------------------------|---|-------------|---|-------------|---|---|---|
| Sök Lager Merinfor | rmation | Nyheter F | akturaspecifikationer |                |                          |   |  |                                         |   |             |   |             |   |   |   |
| Sök                |         |           | $\bigcirc$            |                |                          |   |  |                                         |   |             |   |             |   |   |   |
| Beställning Aktiv  | vitet   |           | a un contra contra    |                |                          |   |  |                                         |   |             |   |             |   |   | - |
| Registrerad        |         |           | Tjänsteställe         |                |                          |   |  |                                         |   |             |   |             |   |   |   |
| Senaste veckan 👻   |         |           | 7894 Rättviks         | kommun-Arken 🤟 | Visa fler sökkriterier > | · |  |                                         |   |             |   |             |   |   |   |
| Sök                |         |           |                       |                |                          |   |  |                                         |   |             |   |             |   |   |   |

För mer information om "Fakturaspecifikationer" se utbildningsavsnitt "Fakturaavstämning"

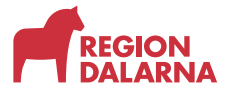

## Avslutning

Övriga avsnitt i utbildningen hittar du på vår hemsida: regiondalarna.se/vws

# regiondalarna.se/VwS

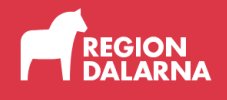